# GENTRAN:Server for the AS/400 Version 3.0 Standards Installation

Purpose The purpose of this instruction sheet is to guide you through the procedure for installing the Standards that you received with GENTRAN: Server for the AS/400 Release 3.0. Note The DWNSTDTC job does not have to be run by the QSECOFR user; however, the user must have authority access to the CRTLIB and RSTOBJ AS/400 commands that will be used during the job. **Installing Standards** Use the following procedure to install the Standards. You may either add new standards to your online versions or replace all of your online standards with a different list of versions. 1. Lead the Standards tape, cartridge or CD-ROM to the desired device drive. The volume ID for this OD is GSTDTC. 2. Enter **DWNSTDTC** on the command line, and press **F4** (prompt) System Response The system displays the following screen. Standards Selective Download (DWNSTDTC) Type choices, press Enter. Device ..... OPT01 Device GENTRAN:Server Data Library... <u>G3X0DTA</u> Library Construction Standards? ... \*ADD, \*REPLACE Additional Parameters Auxiliary Storage Pool . . . . . <u>\*SAVASP</u> \*SAVASP, 1, 2, 3, 4, 5, 6.. End of tape option . . . . . . \*UNLOAD \*UNLOAD, \*REWIND, \*LEAVE

3. Enter the device name where the Standards media is loaded.

F4=Prompt F5=Refresh F12=Cancel

4. Specify the name of the data library where the standards should be loaded (G3X0DTA is the default name).

0241-300-INST03-0000

Bottom

F13=How to use this

F3=Exit

5. Use this table to determine what value to enter in the Add or Replace Standards field.

| IF                                                                     | THEN           |
|------------------------------------------------------------------------|----------------|
| You want to add new standards to your online standards                 | enter *ADD     |
| You want to replace your on-line standards with a new list of versions | enter *REPLACE |

6. Press Enter when you have entered all of the options.

### System Response

The system displays a confirmation screen.

7. Press Enter.

#### System Response

The system displays a confirmation screen.

| DANSTD1                                                                                                    | Standards                                                                                                    | Selective Download                                                                                                    | 86/24/1998 |
|----------------------------------------------------------------------------------------------------|----------------------------------------------------------------------------------------------------|----------------------------------------------------------------------------------------------------|------------|
| Position to Versio                                                                                                    |                                                                                                    |                                                                                                    |            |
| Type option press,<br>T=Select 6=thse                                                                                                    | Enter.<br>lect                                                                                                    |                                                                                                    |            |
| 6p1 Version<br>- A03U91<br>- R03U94<br>- R03U95<br>- R03U95<br>- A03U95<br>- A03U95<br>- A03U95<br>- A03U95<br>- A03U95<br>- A18H91<br>- A18H94<br>- A2/4<br>- A2/5<br>- A2/6<br>- A2/7 | Description<br>A01 BROKERNET<br>A01 BROKERNET<br>A01 BROKERNET<br>A01 BROKERNET<br>A01 BROKERNET<br>TRADACOMS UNIT<br>A01 BROKERNET<br>A01 BROKERNET<br>TDCC (A1R) VEI<br>TDCC (A1R) VEI<br>TDCC (A1R) VEI<br>TDCC (A1R) VEI | DATA STANDARDS<br>DATA STANDARDS<br>DATA STANDARDS<br>DATA STANDARDS<br>DATA STANDARDS<br>DATA STANDARDS<br>DATA STANDARDS<br>DATA STANDARDS<br>DATA STANDARDS<br>DATA STANDARDS<br>SSION 2 RELEASE 4<br>SSION 2 RELEASE 5<br>SSION 2 RELEASE 5<br>SSION 2 RELEASE 7 |            |

- Type a '1' (Select) beside all versions that you want to add or to replace on this screen. Once you have made all your selections on this screen, press Enter. Press Page Down to view the next screenful of versions. Continue to make your selections by typing a '1' (Select) and then pressing Enter only after you have selected all the versions on that screen.
- 9. Press **F3** when you have finished selecting the versions you wish to add or replace.

#### System Response

The download process runs interactively and displays a message when complete.

10. Remove the tape or CD-ROM and store it in a safe place.

## Reference

See the "Processing" chapter of the *GENTRAN:Server for the AS/400 Technical Reference Guide* for more information on printing and installing standards in a GENTRAN:Server for the AS/400 Release 3.0 system.